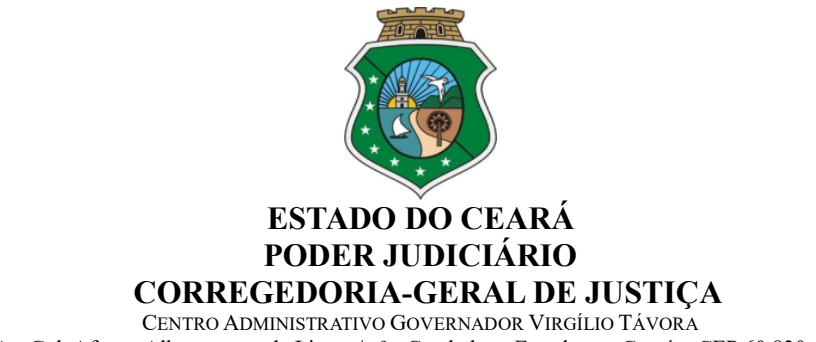

Av. Gal. Afonso Albuquerque de Lima s/n.º - Cambeba – Fortaleza – Ceará – CEP 60.830-120

Oficio Circular nº 17/2021/CGJCE

Fortaleza, 26 de janeiro de 2021.

Aos(As) Senhores(as) Magistrados(as)

## Assunto: Acesso ao Sistema PJeCOR

Senhores(as) Juízes(as),

Com os cumprimentos de estilo, venho informá-los acerca da implantação do PJeCor no âmbito da Corregedoria-Geral da Justiça do Estado do Ceará, em cumprimento as determinações constantes da Resolução 320, de 18 de maio de 2020, e do Provimento nº 102, de 08 de junho 2020, ambos do Conselho Nacional de Justiça.

O PJeCor consiste em uma instalação única da plataforma Processo Judicial Eletrônico, a partir da qual tramitarão os processos de competência dos Órgãos Censores do Poder Judiciário Nacional.

Desta forma, todos os **novos procedimentos** de pedidos de providências, atos normativos, representações por excesso de prazo, bem como os procedimentos de natureza disciplinar, deverão ser autuados no PJeCor, conforme as determinações constantes dos art. 47 a 60 do Código de Normas Judicias (Provimento nº 02/2021/CGJCE).

Cabe ressaltar, que os processos de natureza disciplinar em tramitação neste Órgão, não serão migrados para o PJeCOR, devendo seguir o seu fluxo atual, via SAJADM, até o seu arquivamento.

Desta forma, venho cientificá-los que todos os processos de competência desta Corregedoria, de cunho disciplinar, passaram a ser protocolados junto ao PJeCOR desde dezembro/2020.

Diante do exposto, venho determinar que todos os magistrados cearenses

realizem o **primeiro acesso ao Sistema PJeCor**, o mais rápido possível e, que passem a acessar regularmente o referido sistema para fins de conhecimento de eventual procedimento autuado em seu desfavor, bem como para responder as solicitações oriundas desta Casa.

Objetivando facilitar o acesso, foram realizados os cadastros dos senhores magistrados na supracitada plataforma, em dois perfis: **Procurador Gestor** e **Jus Postulandi**.

Cabe esclarecer que, o magistrado com o perfil de Procurador Gestor das suas respectivas unidades jurisdicionais terá acesso total a todos os processos e expedientes direcionados para o seu órgão de representação, podendo, inclusive cadastrar servidor como representante daquela unidade. Já o perfil de Jus Postulandi será utilizado quando o magistrado quiser postular em seu nome ou figurar no pólo passivo do processo.

A plataforma poderá ser acessada através do seguinte link: <u>https://corregedoria.pje.jus.br</u>, utilizando o certificado digital para efetuar o login.

Encontram-se disponibilizadas no Portal da Corregedoria (endereço eletrônico: <u>https://corregedoria.tjce.jus.br/pjecor/</u>), informações e links importantes, referentes a treinamentos e manuais sobre a utilização do PJeCOR, publicizados pelo Conselho Nacional de Justiça e outros órgãos correicionais.

Anexo a este ofício, segue passo a passo para o primeiro acesso ao PJeCOr..

Atenciosamente,

**DES. TEODORO SILVA SANTOS** Corregedor-Geral da Justiça

## ANEXO – OFÍCIO CIRCULAR Nº 17/2021/CGJCE

## PASSO A PASSO – PRIMEIRO ACESSO

1) Acesse o site do PJeCor para realizar o login: <u>https://corregedoria.pje.jus.br</u>

OBS: Informações sobre as formas de acesso podem ser encontradas no link informado acima, na parte superior da página, na aba "Formas de Acesso".

- 2) Após realizar login, com o seu Certificado Digital, você será direcionado para a página inicial do sistema, o **Painel do Procurador**.
- 3) Siga os passos abaixo para configurar o Perfil de Jus Postulandi:

**Passo 3.1:** Posicione o cursor sobre o seu nome, no canto superior direito da tela. Clique no seu nome e em seguida, na caixa que surgirá, selecione a opção JUS POSTULANDI.

| $\equiv P J $ Painel do Procurador                                               | Naiber Almeida                                                                                                    |
|----------------------------------------------------------------------------------|----------------------------------------------------------------------------------------------------|
| EXPEDIENTES ACERVO INTIMAÇÕES DE PAUTA MINHAS PETIÇÕE:                           | NAIBER PONTES DE ALMEIDA                                                                                                 |
| Pesquise por número de process Q                                                 | Procuradoria - 1ª Vara Federal Civel e Criminal da SJAC / Procurador/Gestor                                              |
|                                                                                  | Corregedoria Regional da JF 1º Região / Corregedoria Regional da Justiça Federal da 1º Região / Juiz Corregedor Auxiliar |
| Pendentes de ciência ou de 0                                                     | Corregedoria Regional da JF 1º Região / Servidor de cadastro                                                             |
|                                                                                  | Corregedoria Regional da JF 1º Região / Seção de cumprimento / Servidor Geral                                            |
| Apenas pendentes de ciência 0                                                    | JusPostulandi - NAIBER PONTES DE ALMEIDA / Jus Postulandi                                                                |
| Ciência dada pelo destinatário 0<br>direto ou indireto - pendente de<br>resposta | Proce - 1* Vara Federal Civel e Criminal da SJAC / Procurador/Gestor                                                     |

**Passo 3.2:** Confira seu endereço, modificando o necessário, e preencha os campos "Endereço de e-mail" e Telefone.

| Os dados abaixo foram reci | uperados da Receita Federal do Brasil                                                                                                    |  |
|----------------------------|----------------------------------------------------------------------------------------------------|--|
| CPF                        |                                                                                                    |  |
| Nome                       | Accession of the second second                                                                                                    |  |
| Data de nascimento         | 23/03/1974                                                                                                    |  |
| Filho de                   |                                                                                                    |  |
| . CEP                      | THE C                                                                                                    |  |
| Logradouro                 | and determined of the second second sec |  |
| Número                     | 141                                                                                                    |  |
| Complemento                |                                                                                                    |  |
| Bairro                     | 80                                                                                                    |  |
| Município/UF               | CUIABà / MATO GROSSO                                                                                                    |  |
| Endereço de e-mail*        |                                                                                                    |  |
| Telefone*                  | 61 999999999                                                                                                    |  |

**Passo 3.3:** Acione o botão "Confirmar dados e prosseguir". O sistema apresentará o documento de informações sobre o uso do sistema. Acione o botão "Assinar termo de compromisso", conforme print abaixo.

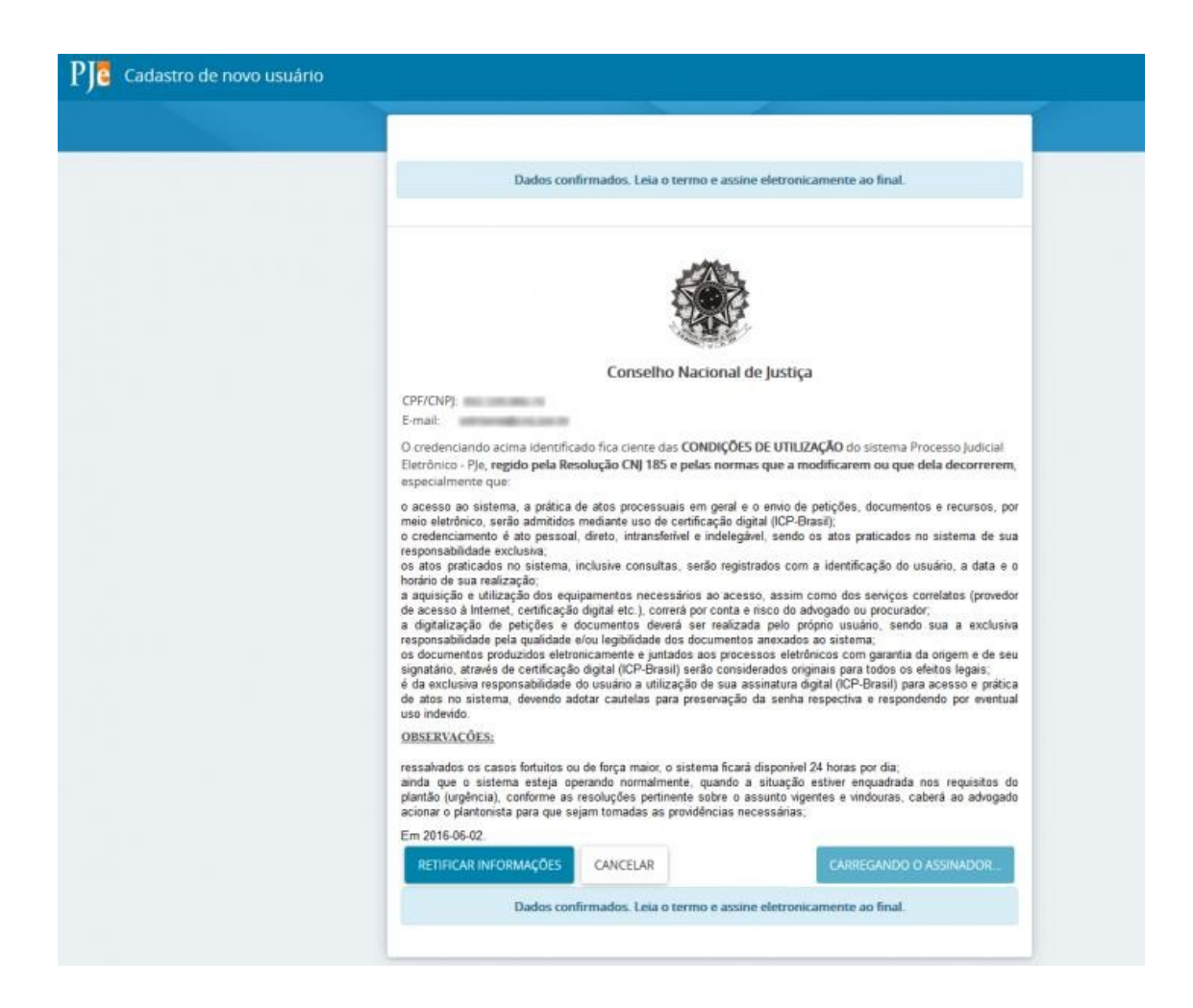

O PJeCor deverá apresentar então, a tela de conclusão do cadastramento, solicitando que seja realizado novamente o login no sistema.

Seu cadastro foi concluído. Na próxima tentativa de login, você será encaminhado diretamente para a página do usuário, que é a página mais utilizada pelos usuários no sistema.

ATENÇÃO: Lembre-se sempre de verificar em qual perfil está logado, posicionando o cursor sobre o seu nome no canto superior direito da tela.

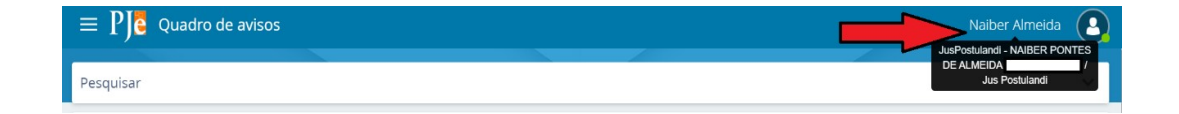